## **PYRAMID** kameros vaizdo apsukimas 180 laipsniu kampu

- 1. Atsidarykite savo mobiliajame telefone iCsee programėlę, jog būtų matomi visi įrenginiai kurie yra priskirti prie Jūsų paskyros.
- 2. Atidarykite tą kamerą, kuri rodo apverstą vaizdą, jog matytumėte jos tiesioginę transliaciją.
- 3. Paspauskite nustatymų ikonėlę, kaip apačioje esančiame pavyzdyje.

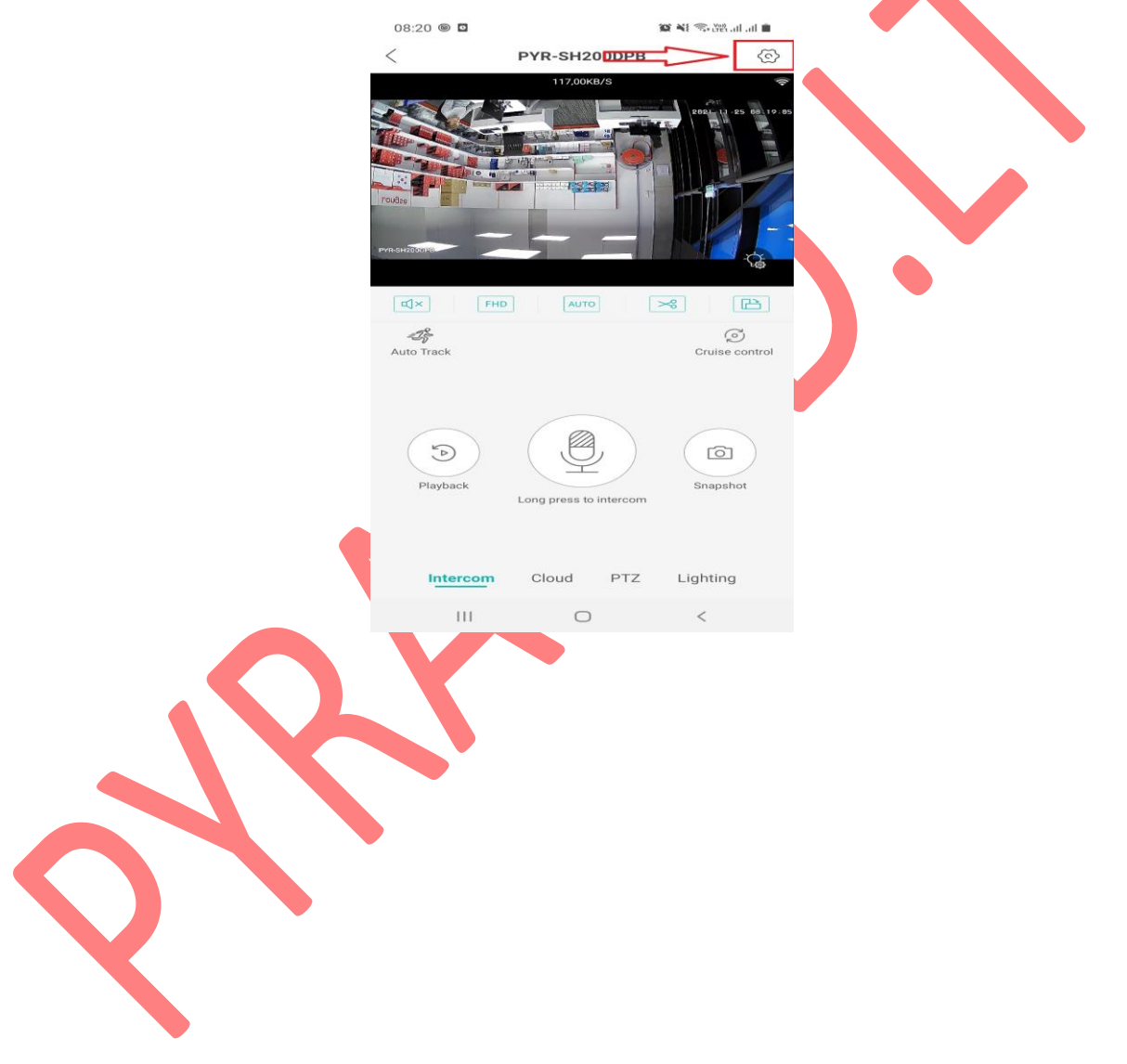

- 4. Pasirinkite "Basic Setup".
- 5. Tuome pirmiausiai paspauskite ant "Flip Upside-Down". Tuomet viršuje dešinėje pusėje esantį "Save". Kaip parodyta pavyzdyje.

|            | 08:20 🖼 🛞 🖬              | 107 AL         | 🕆 🖓 al al 🛢 |             |
|------------|--------------------------|----------------|-------------|-------------|
|            | < Basi                   | ic Settings    | Save        |             |
|            | Tone                     |                |             |             |
|            | Device Name              | PYR-           | SH200DPB >  |             |
|            | Flip Left-Right          |                |             |             |
|            | Flip Upside-Down         |                |             |             |
|            | Device Language          | $\wedge$       | English >   |             |
|            | Rotation Speed           | 1 <sup>1</sup> | Normal >    |             |
|            | Pan tilt left and right  |                |             |             |
|            | Pan tilt up and down     |                |             |             |
|            | Day/Night Sensitivity    |                | 5 >         |             |
|            | Speaker Volume           |                | 100 >       |             |
| · 读<br>(画) |                          |                |             | ><br>><br>> |
|            | III<br>Storage Managemer | nt             | <           | >           |
|            | Record Settings          |                |             | >           |
| ++1        | Advanced Settings        |                |             | >           |
| ~          | Network Settings         |                |             | >           |
|            | Cloud Service            |                |             | >           |
|            | About                    |                | New Versio  | on >        |
|            |                          |                |             |             |
|            |                          |                |             |             |

6. Grįžkite į tiesioginės transliacijos langą, ir matomas vaizdas turėtų būti apverstas.